# 机智机器学习

# 操作指南

# 产品文档

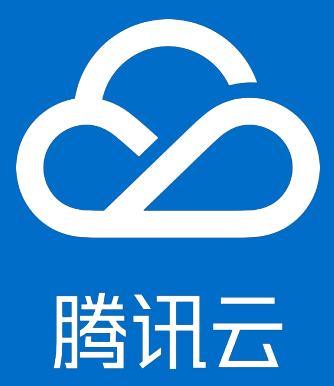

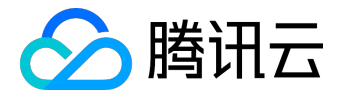

【版权声明】

©2015-2016 腾讯云版权所有

本文档著作权归腾讯云单独所有,未经腾讯云事先书面许可,任何主体不得以任何形式复制、修改、抄袭、传播全部或部分本文档内容。

【商标声明】

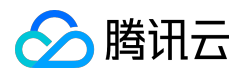

及其它腾讯云服务相关的商标均为腾讯云计算(北京)有限责任公司及其关联公司所有。本文档涉及的第三方 主体的商标,依法由权利人所有。

#### 【服务声明】

本文档意在向客户介绍腾讯云全部或部分产品、服务的当时的整体概况,部分产品、服务的内容可能有所调整 。您所购买的腾讯云产品、服务的种类、服务标准等应由您与腾讯云之间的商业合同约定,除非双方另有约定 ,否则,腾讯云对本文档内容不做任何明示或模式的承诺或保证。

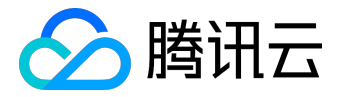

## 文档目录

| 文 | 档声明  | 2 |
|---|------|---|
|   | 使用帮助 | 4 |
|   | 使用场景 | 9 |

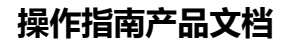

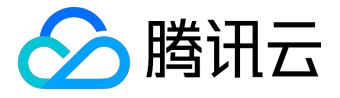

# 使用帮助

1任务创建

首先选择一个模版,默认从空模版建立,也可以从已有模版建立任务,点击"下一步"(图1),跳到操作界面(图2)。新用户在无历史任务的情况下,无此步骤,直接跳为图2。

| MRD OR                                                                                                    | riisn ∽       |              |           |               | 158/0 V \$59.53 | •~ 🖄 |
|----------------------------------------------------------------------------------------------------|---------------|--------------|-----------|---------------|-----------------|------|
| 云服务器                                                                                                    | < 新建任务 - 选择模板 |              |           |               |                 |      |
| 6.502<br>(.522<br>10522<br>10052<br>10052<br>10052<br>10052<br>10052<br>10052<br>10052<br>10052<br>10052<br>10052<br>10052 |               | <b>*</b>     |           |               |                 |      |
|                                                                                                    | 20            | mini1062     | mmi_1126s | test_min_1126 |                 |      |
|                                                                                                    |               |              |           |               |                 |      |
|                                                                                                    | mm,3mt_1023_3 | mmi,101_1023 |           |               |                 |      |
|                                                                                                    |               |              |           |               |                 | THE  |

#### (图1)

| 🔗 腾讯云 🛛 总览                                              | 元作品マーロ                                                                                                    | E垒浮云 ∨ | 工単~                  | P <mark>0</mark>   9 |
|---------------------------------------------------------|----------------------------------------------------------------------------------------------------|--------|----------------------|----------------------|
| 机智机器学习。                                                 | < 返回   写下标题                                                                                                    | 新人教程   | 保存为模版                | 创建任务                 |
| 机智机器学习<br>任务创建<br>任务管理<br>数原生管理<br>相型管理<br>相应管理<br>审核管理 | <ul> <li>▲ 2011 百万級品</li> <li>● 324</li> <li>● 324</li> <li>● 325</li> <li>● 326</li> <li>● 326</li> <li>● 328</li> <li>● 328<!--</th--><th>新人教授</th><th>(保存)均成<br/>(元)<br/>(元)</th><th></th></li></ul> | 新人教授   | (保存)均成<br>(元)<br>(元) |                      |
|                                                         |                                                                                                    |        |                      |                      |

(图2)

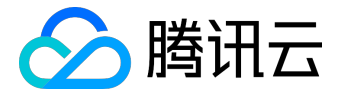

创建一个机器学习任务,需要有"输入"的数据、使用的"算法"、"输出"的动作三部分组成。因此,需要 用户从操作界面左边的菜单栏中,拖拽出组成一个任务必要的三个模块,并填入好内容。如:图3示,拖拽出" 输入"-"文本"模块,填入文本相关数据。(可在1号窗口处填入,也可在2号窗口处进行数据的修改)。若 数据库中未有所需处理的数据,可点击上传数据集。

| 模块类型   | <b>•••••</b> |                |       |
|--------|--------------|----------------|-------|
| 输入 4 ^ | ☆ 文本<br>未定义  |                |       |
|        |              |                |       |
|        |              |                |       |
|        |              | <b>文</b> 本     | ×     |
| ◎ 语音   |              |                |       |
| ◎ 视频   |              | 数据格式: 全部 ~     |       |
|        |              |                |       |
| 算法 6 ~ |              | 选择数据集:请选择      | 上传数据集 |
| 输出 2 ~ |              |                |       |
|        |              | <b>确认添加</b> 取消 | 1     |
|        |              |                |       |
|        |              |                |       |
|        |              |                |       |
|        |              |                |       |
|        |              |                |       |
|        |              |                |       |

(图3)

拖拽出所有模块后,需要根据图4示例,将模块进行连接。在"输出"模块选择状态下,右侧会展现模块相关信息,并且有使用连接算法的参数设置功能(每个算法已经默认填好了参数,可以直接运行)。然后点击右上角的"创建任务"进行任务的运作,或者"保存为模版"。

注意:算法和用于该算法的数据必须统一,因为不同的算法支持的数据格式不同

|                                                                | 新人教程                         | 保存为横版                             | 创建任务 |
|----------------------------------------------------------------|------------------------------|-----------------------------------|------|
| ※ 文本<br>滴示或成果+LDA-训<br>低<br>LDA                                | 模块参数 - ( 训练 )<br>▼ <b>模型</b> |                                   |      |
|                                                                | 输入:<br>算法:<br>主题数            | 文本-演示数据<br>LDA-训练<br>聚美-LDA<br>10 | 孟集-  |
| □ 100年<br>100年<br>100年<br>100年<br>100年<br>100年<br>100年<br>100年 | 送代次                          | SX 500                            |      |
|                                                                |                              |                                   |      |
|                                                                |                              |                                   |      |
|                                                                |                              |                                   |      |

#### (图4)

填入任务名称和任务描述,任务描述为非必填。任务或模版保存成功后,跳转到对应的"任务管理"或"模版

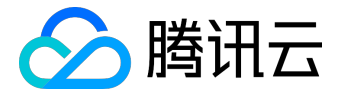

#### 管理"界面进行管理。

# 保存任务 × 将会另存为一个新的任务,不覆盖原有任务 任务名称: 最长不超过20个字符 添加描述: 请简单描述 「面積通过后,自动运行任务 (图5) 2 任务管理

对创建的任务进行管理。可以对生成的任务进行"停止"、"查看"、"编辑"和"删除"的操作。

(图6)

在任务正常运行过程中、运行完成时期,可以随时查看中间结果和最终结果。

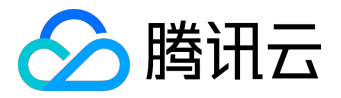

## 操作指南产品文档

| 任务管理  |                  |            |                     |       |      | C RR                            |
|-------|------------------|------------|---------------------|-------|------|---------------------------------|
| ID    | 88               | 编述         | 修改目期                | 关型    | 送行状态 | 1911                            |
| 10000 | LDASUBtest       |            | 2015-12-01 14:29:53 | 55.91 | 经审核  | 运行 <b>[编辑]册</b> 的               |
| 178   | CNNIE (HSSIII)   | ONGERISTRE | 2015-11-27 16:59:33 | 105   | ●還行中 | <ul> <li>#1.10011809</li> </ul> |
| 171   | mini11062        |            | 2015-11-26 14:41:35 | 205   | BAM  | 東京市街 (橋橋   田外                   |
| 169   | mini_1126s       |            | 2015-11-26 14:38:36 | 205   | 已申核  | 运行   编辑   删料                    |
| 168   | test_mini_1126   | test       | 2015-11-26 14:32:29 | 205   | 已年止  | 這行 偶編 動列                        |
| 102   | mini_test_1023_1 | cuowu      | 2015-10-23 10:11:44 | 205   | 已早止  | 遗行   编辑   删除                    |
| 99    | mini_test_1023   | 数据和算法不匹配   | 2015-10-23 10:00:11 | 205   | 日年止  | 遗行   编辑   删除                    |

#### (图7)

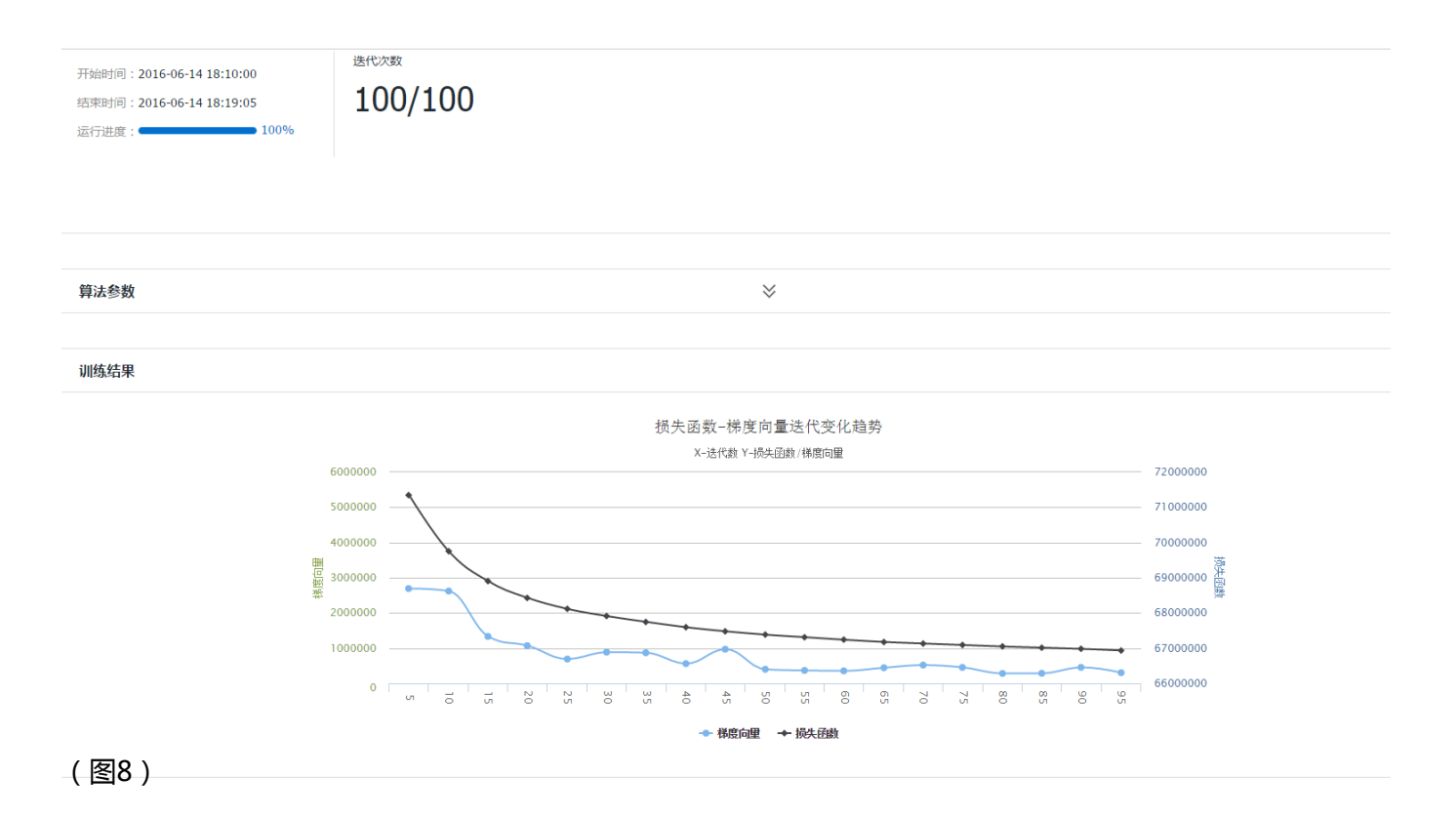

# 3 数据集管理

#### 在此界面中,可以对自身数据进行管理,可下载或删除数据集,也可在上传新数据。

| 数据集管理<br><u>+ ⊯¤</u> |     |                     |              |
|----------------------|-----|---------------------|--------------|
| 名称                   | 编述  | ésia: E3 Mi         | 提作           |
| 234                  | 54  | 2015-09-24 15:03:38 | <b>肥味 下数</b> |
| 123                  | 123 | 2015-09-24 15:01:36 | 融降十下数        |

#### (图9)

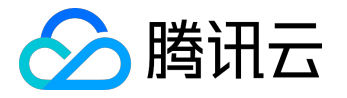

# 4 模型管理

训练任务完成后,会生成模型文件,此界面用于对模型文件的管理。可以"下载"、"预览"和"删除"模型 文件。

### 5 模版管理

当任务成功创建保存后,会自动生成一个以任务为原型的模版,用于后续同质任务的快速创建。

欢迎加入腾讯机智官方交流qq群:252119476

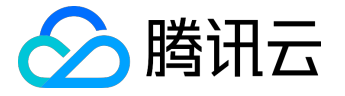

# 使用场景

### 1 LDA

应用场景比较广泛,适合但不限于以下场景:

1) 对无标注的文本进行聚类,适用于做topic model,比如新闻热点、热门应用等的挖掘;

2)由于主题模型挖掘了文本的语义关系,也可用在文本分类等领域做feature;

3)得到对词的主题分布聚类也可用于标签自动生成等。

## 2 CNN

CNN主要应用于多媒体数据(图片、音频)的识别,特征提取等,典型的应用场景有:人脸识别,手写体识别。

#### 3 LR

#### 如:用户购买行为预测

以预测用户对品类的购买偏好为例,介绍逻辑回归应用。该问题可以转换为预测用户在未来某个时间段内是否 会购买某个品类商品,如果把会购买标记为1,不会购买标记为0,就转换为一个二分类问题。我们用到的特征 包括用户浏览,购买等历史信息,见下表

| 类别 | 特征                |
|----|-------------------|
| 用户 | 购买频次,浏览频次,时间,地理位置 |
| 品类 | 销量,购买用户,浏览用户      |
| 交叉 | 购买频次,浏览频次,购买间隔    |

人工把相似的小品类聚合成18个较为典型的品类集合。如果用户在给定的时间内购买某一品类集合,就作为该 品类分类器的正例,没有购买的则作为负例。有了训练数据后,使用LR算法对每个品类训练一个二分类模型, 用于预测在各个品类上的购买概率。预测的结果则会用于推荐等场景。

# 4 Word2Vec

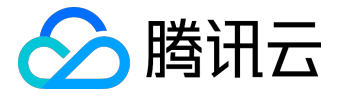

Word2Vec在NLP应用广泛,输出的词向量用作词性分析、聚类、同义词等。

欢迎加入腾讯机智官方交流qq群:252119476